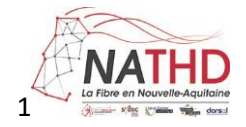

## Comment commander votre raccordement par le service public de la Fibre

Si vous habitez dans un bâtiment avec plusieurs logements, consultez le mode opératoire situé en page 3.

1- Saisissez votre adresse et validez.

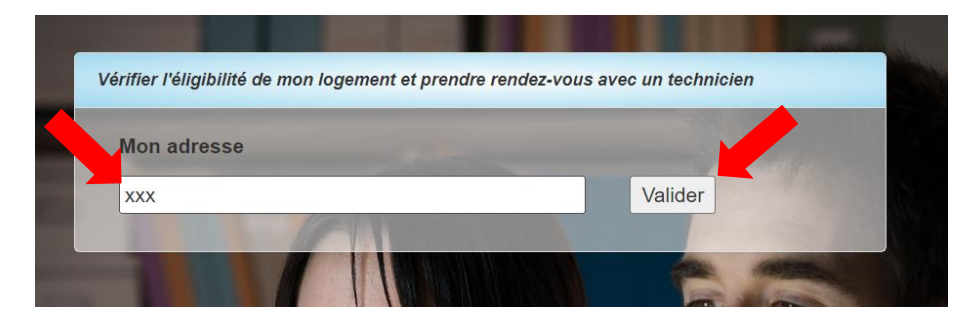

2- Cliquez sur la pastille bleue à l'adresse puis validez en cliquant directement sur : « Prendre un rendez-vous pour mon raccordement » sans toucher aux autres informations.

|   | Ce bâtiment est éligible au <b>raccordement service public</b>   |
|---|------------------------------------------------------------------|
|   | Prendre un rendez-vous pour mon raccordement                     |
|   | et à la souscription d'un abonnement fibre auprès d'un opérateur |
| / | Prendre contact avec un opérateur                                |
|   | 0 0                                                              |

3- Validez en cliquant sur : « Merci de confirmer l'emplacement de votre logement ».

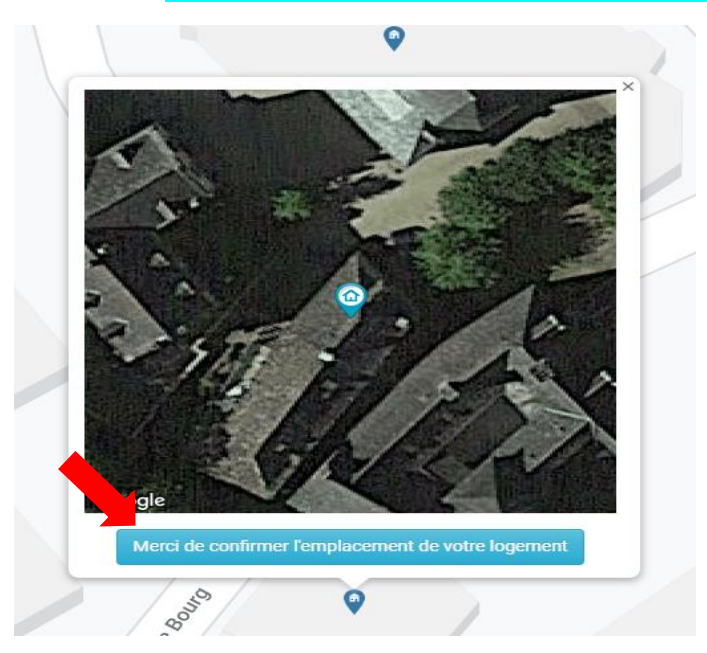

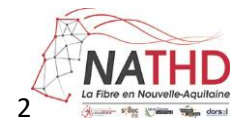

## 4- Complétez le formulaire puis cochez la case située sous le formulaire et validez en cliquant sur : « Prendre contact pour un rendez-vous ».

| Prise de rendez-vous                                                         |                                                                                                    |
|------------------------------------------------------------------------------|----------------------------------------------------------------------------------------------------|
| Votre nom                                                                    | Veuillez compléter le formulaire ci-contre.                                                                                                    |
|                                                                              | <ul> <li>Un technicien vous contactera afin de planifier un rendez-vous de raccordement à votre domicile.</li> <li>Selon la configuration de votre logement l'intervention de raccordement peut durer de 2 à 4 heures</li> </ul> |
| Votre prénom                                                                 | Si vous êtes locataire vous devrez informer le propriétaire sur la nature des travaux.                                                                                                    |
| Votre numéro de téléphone                                                    | Le raccordement service public permet de relier votre logement au réseau public de fibre optique.                                                                                                    |
|                                                                              | La fibre et une prise optique seront installées gratuitement chez vous par nos techniciens sous réserve                                                                                                    |
| Votre adresse mail                                                           | de faisabilité technique. Après quoi, il vous sera possible de vous abonner à une offre auprès de                                                                                                    |
|                                                                              | l'opérateur de votre choix présent sur le réseau.                                                                                                    |
| J'accepte que les données renseignées à caractère personnel dans ce          |                                                                                                    |
| formulaire soient enregistrées et traitées par ce site web dans le but de me | bliez pas de confirmer votre demande ! Une fois votre demande de raccordement service public                                                                                                    |
| contacter pour répondre à ma demande. Pour plus d'information, cliquez ici.  | fiectuée, vous recevrez un message sur votre adresse mail. Il est impératif de cliquer sur le lien de                                                                                                    |
| Prendre contact pour un rendez-vous                                          | confirmation afin de valider votre demande de rendez-vous.                                                                                                    |
|                                                                              | Vous avez 48h pour le faire. Passé ce délai, vous devrez refaire une nouvelle demande.                                                                                                    |

5- Un mail de confirmation est envoyé à votre adresse email.

Sur votre email, validez en cliquant sur : « Confirmez votre demande de raccordement service public ».

Vous serez contactés prochainement par notre équipe pour convenir d'un rendez-vous.

Si vous n'avez pas reçu de mail de confirmation, vérifiez vos spams ou vos messages indésirables.

## Mail de confirmation

nepasrepondre.nath@axionesi.net

Ceci est un message automatique, merci de ne pas y répondre.

Bonjour,

Votre demande de raccordement service public a bien été prise en compte.

Voici les éléments de votre dossier :

- Adresse : {

- Localisation de l'habitation : NA
- Demandeur :
- Téléphone : 4
- Email : <u>k</u>

Si ces informations sont justes, confirmez votre demande de raccordement service public sous 48 heures en cliquant sur le lien suivant :

Confirmez votre demande de raccordement service public

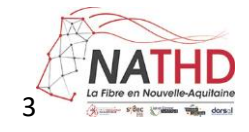

Si vous habitez dans un bâtiment avec plusieurs logements.

1- Saisissez votre adresse et validez.

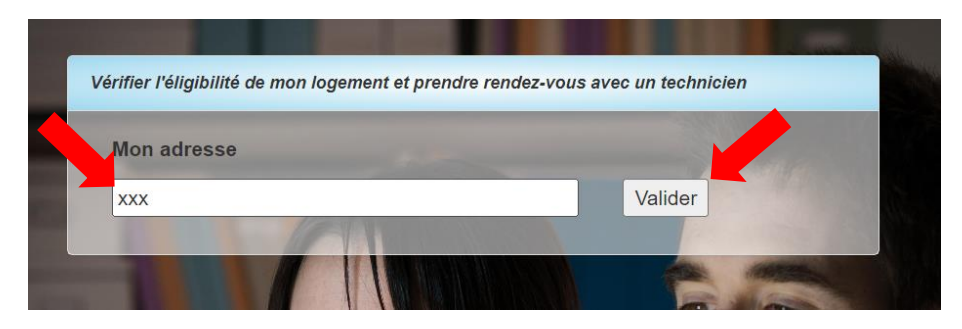

2- Cliquez sur la pastille bleue à l'adresse puis validez en cliquant sur : « ce formulaire »

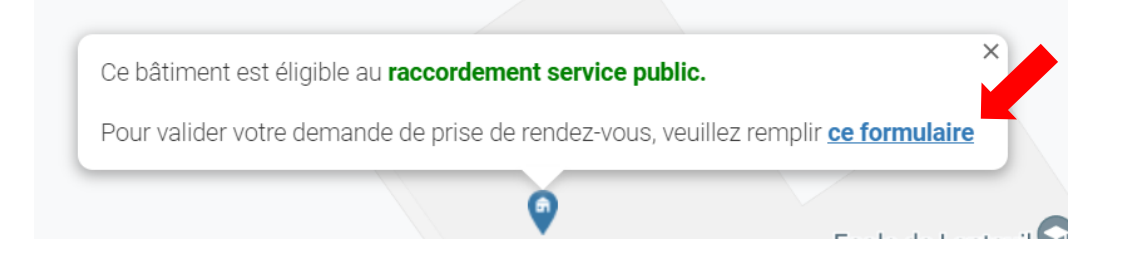

3- Renseignez les différents champs du formulaire.

|   | Executive de lemande<br>Raccordement service public                                                |
|---|----------------------------------------------------------------------------------------------------|
|   | Demandeur *           Ørenandeur *           Ørenandeur population           Ørenandeur population |
|   | Nom "                                                                                              |
| • | Adresse postale "<br>Numéro de voie, compléments de voie, nom de la voie                           |
| • | Code postal *                                                                                      |
|   | Nom de la commune "                                                                                |
|   | Courrier éléctronique *                                                                            |

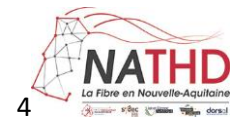

## Cochez les cases appropriées au type de logement.

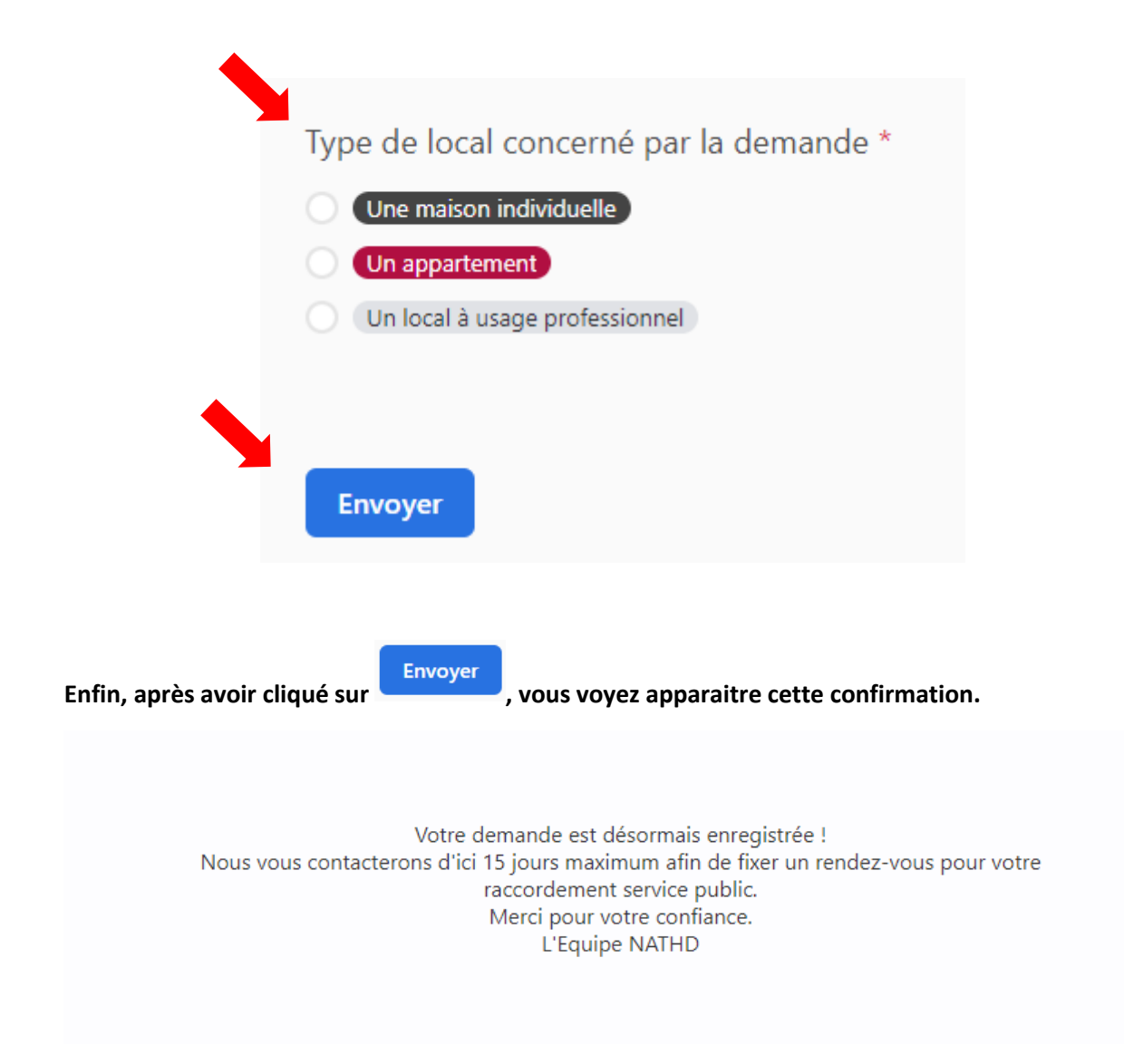